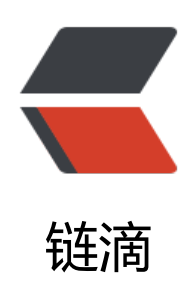

# 用 Spring boot 实现 web socket 应用

作者: byte2018

- 原文链接: https://ld246.com/article/1557219954726
- 来源网站: 链滴
- 许可协议:署名-相同方式共享 4.0 国际 (CC BY-SA 4.0)

## 1、 首先通过idea创建一个Springboot项目,具体操作步骤如下:

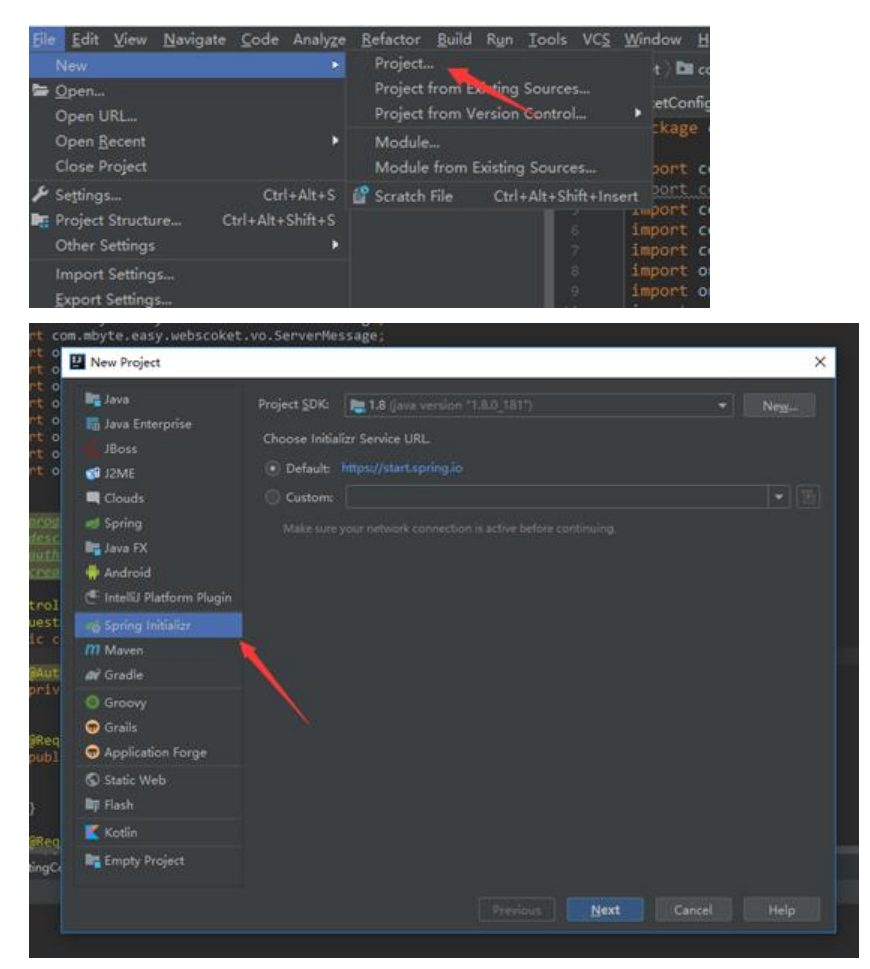

#### 点击next

| HAR SHE SHE U. 1993 |                                                        |
|---------------------|--------------------------------------------------------|
| Project Metad       | lata                                                   |
|                     |                                                        |
| Artifact:           | webscoket                                              |
| Iype:               | Maven Project (Generate a Maven based project archive) |
| Language:           |                                                        |
| Packaging:          |                                                        |
| (ava Version:       |                                                        |
| Version             |                                                        |
|                     | webscoket                                              |
| Description:        | web scoket test                                        |
| Package:            | com.example.webscoket                                  |
|                     |                                                        |
|                     |                                                        |
|                     |                                                        |
|                     |                                                        |

#### 点击next

| 12                    |                                                     |                       |
|-----------------------|-----------------------------------------------------|-----------------------|
| Dependencies 🔍        | Spring Boot 2.1.4 ¥                                 | Selected Dependencies |
|                       | Spring Integration                                  | Messaging             |
| Web                   | RabbitMQ                                            | WebSocket             |
| Template Engines      | T Yeller                                            |                       |
|                       |                                                     |                       |
|                       | Katka Streams                                       |                       |
| NoSQL                 | JMS (ActiveMQ)                                      |                       |
|                       | JMS (Artemis)                                       |                       |
| Cloud Core            | WebSocket                                           |                       |
| Cloud Support         | RSocket                                             |                       |
| Cloud Config          |                                                     |                       |
|                       |                                                     |                       |
| Cloud Routing         |                                                     |                       |
| Cloud Circuit Breaker |                                                     |                       |
| Cloud Tracing         |                                                     |                       |
| Cloud Messaging       |                                                     |                       |
|                       | WebSocket                                           |                       |
| Pivotal Cloud Foundry | WebSocket applications with Sock35 and STOMP        |                       |
| Amazon Web Services   |                                                     |                       |
| Azure                 |                                                     |                       |
| Google Cloud Platform | Using WebSocket to build an interactive web applica |                       |
| 1/0                   | Q1 Reference doc                                    |                       |
|                       |                                                     |                       |

## 按照上图操作

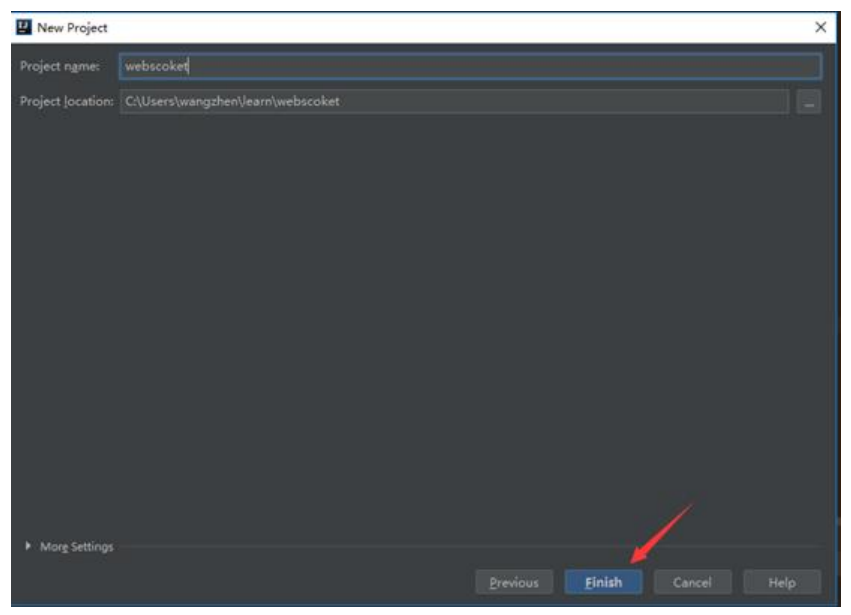

# 点击finish完成项目

# 2、 创建好的项目的目录结构

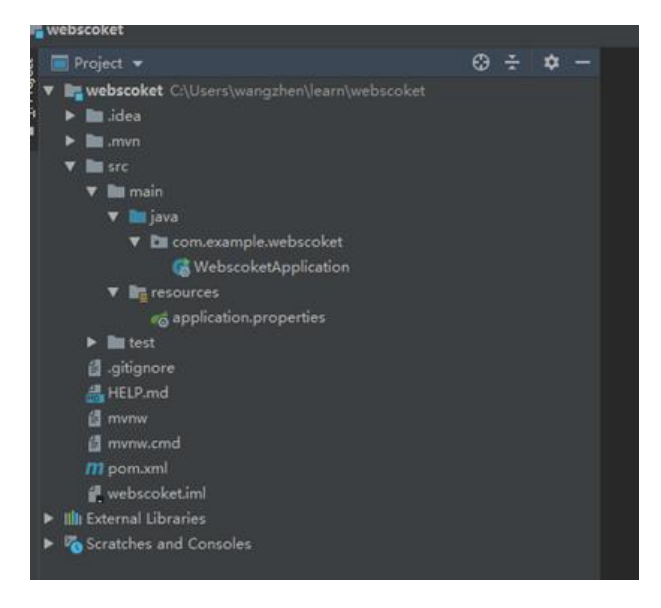

# 3、 创建如下的目录结构

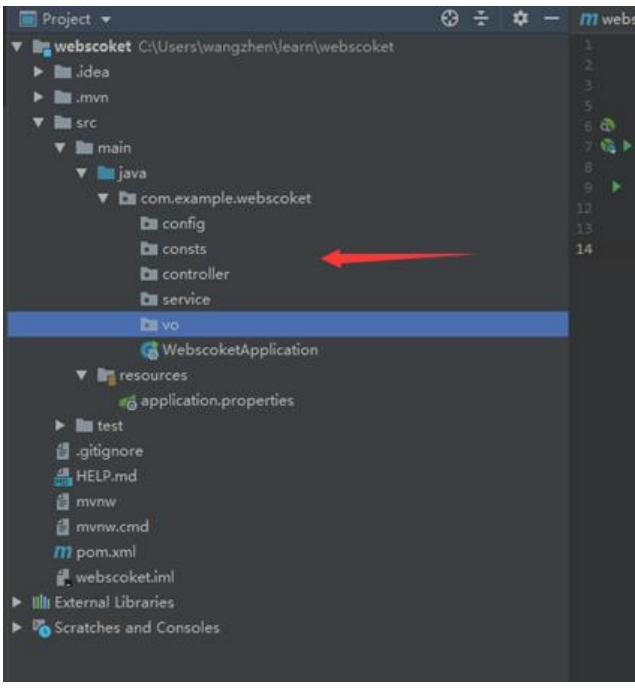

4、 先定义一个常量类备用,代码如下:

package com.example.webscoket.consts;

```
/**
* @program: easy
* @description: WebScoket常量配置
* @author: 王震
* @create: 2019-05-06 10:11
**/
public class GlobalConsts {
  /**
  * @Description Stomp的端点
  **/
  public static final String ENDPOINT = "/gs-guide-websocket";
  /**
  * @Description 收发消息url前缀
  **/
  public static final String APP_PREFIX = "/app";
  /**
  * @Description 接收消息地址
  **/
  public static final String RECEIVE MAPPING = "/receive";
  /**
  * @Description 点对点消息推送地址前缀
  **/
  public static final String P2PPUSHBASEPATH = "/user";
  /**
  * @Description 点对点消息推送地址后缀,最后的地址为/user/用户识别码/msg
  **/
```

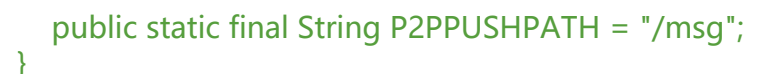

### 代码结构如下:

| y 📰 Project 👻                                     | 😯 😤 🌣 🦟 🎢 webscoket 👘 🖪 WebscoketApplication java 👘 🚷 Global Cents java |
|---------------------------------------------------|-------------------------------------------------------------------------|
| 🖉 🔻 💵 webscoket Cr(Users/wangshen/Jearn/webstaket | <pre>package com.example.webscoket.consts;</pre>                        |
| 🖌 🕨 lides                                         |                                                                         |
| <ul> <li>Im seen</li> </ul>                       |                                                                         |
| T III ST                                          | * Anternation: webScoker#BRE                                            |
| ▼ Itt main                                        | function: 1.                                                            |
| 🐨 🖿 java                                          | Creates 2019-05-06 10:21                                                |
| TE com example webscoket                          |                                                                         |
| Ra config                                         | public static Final String TOPIC + "/topic/greetings";                  |
| ▼ Bit consts                                      |                                                                         |
| GlobalConsts                                      | 12 Description Storperiko                                               |
| 🖿 controller                                      | multic static final steins (ADDING a -Jas enite option bet              |
| Dit service                                       |                                                                         |
| Di vo                                             | 1) Brescelation OthinBurling                                            |
| G WebscoketApplication                            |                                                                         |
| Tag resources                                     | popule static times sering over sering a room t                         |
| eg application properties                         | >i * Rescention BOX8951                                                 |
| <ul> <li>Bit test</li> </ul>                      |                                                                         |
| 🛱 giágnore                                        | 22 public static final String <u>RECEIVE_MAPPING</u> = "/receive";      |
| A HELP.md                                         |                                                                         |
| a mene                                            | 35 · · · · · · · · · · · · · · · · · · ·                                |
| il mmw.cmd                                        |                                                                         |
| m ponum!                                          | public static tinal String <u>P2PPUSMUSEPATH</u> - //ster_1             |
| eebscoket.im/                                     | <ul> <li>IDescentation 点对点击原理关闭过后提,最后的放起为/asser/用户记用词</li> </ul>        |
| <ul> <li>Im External Libraries</li> </ul>         |                                                                         |
| <ul> <li>Scratches and Consoles</li> </ul>        |                                                                         |
|                                                   |                                                                         |
|                                                   |                                                                         |

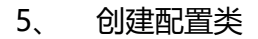

package com.example.webscoket.config;

import com.example.webscoket.consts.GlobalConsts; import org.springframework.context.annotation.Configuration; import org.springframework.messaging.simp.config.MessageBrokerRegistry; import org.springframework.web.socket.config.annotation.EnableWebSocketMessageBroker; import org.springframework.web.socket.config.annotation.StompEndpointRegistry; import org.springframework.web.socket.config.annotation.WebSocketMessageBrokerConfigu er;

```
/**
* @Author 王震
* @Description Webscoket配置类
* @Date 21:33 2019/5/6
**/
@Configuration
@EnableWebSocketMessageBroker
public class WebSocketConfig implements WebSocketMessageBrokerConfigurer {
 @Override
 public void configureMessageBroker(MessageBrokerRegistry config) {
   /**
   * 配置消息代理
   * 启动简单Broker, 消息的发送的地址符合配置的前缀来的消息才发送到这个broker
   */
   config.enableSimpleBroker(GlobalConsts.P2PPUSHBASEPATH);
   config.setUserDestinationPrefix(GlobalConsts.P2PPUSHBASEPATH);
   config.setApplicationDestinationPrefixes(GlobalConsts.APP PREFIX);
 }
 @Override
 public void registerStompEndpoints(StompEndpointRegistry registry) {
```

/\*\*

```
* addEndpoint: 添加STOMP协议的端点。这个HTTP URL是供WebSocket或SockJS客户端访的地址
```

```
* setAllowedOrigins("*") 允许跨域
* withSockJS: 指定端点使用SockJS协议
*/
registry.addEndpoint(GlobalConsts.ENDPOINT)
.setAllowedOrigins("*")
.withSockJS();
}
```

}

### 程序结构如下:

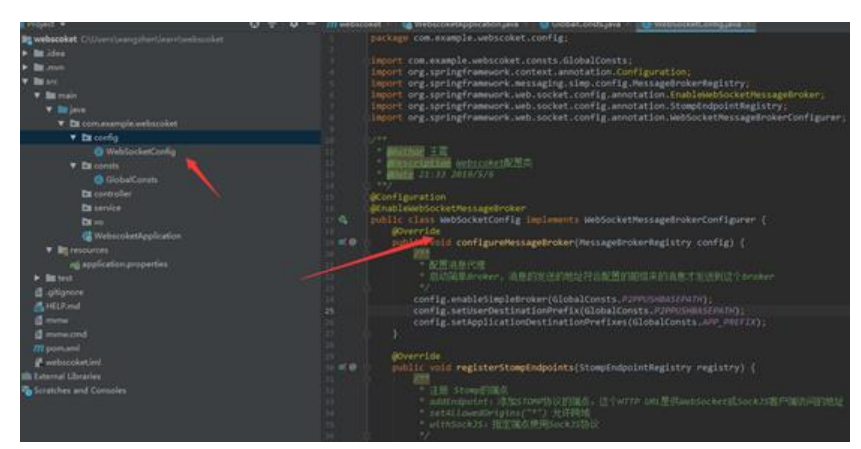

6、 定义POJO类

## 接收客户端发过来的消息

package com.example.webscoket.vo;

import lombok.AllArgsConstructor; import lombok.Data; import lombok.NoArgsConstructor;

#### /\*\*

\* @program: easy

- \* @description: 客户端发过来的消息
- \* @author: 王震

\* @create: 2019-05-06 10:22 \*\*/ @Data @AllArgsConstructor @NoArgsConstructor public class ClientMessage { private int id; private String name;

}

服务端返回的消息

package com.example.webscoket.vo;

import lombok.AllArgsConstructor; import lombok.Data; import lombok.NoArgsConstructor;

```
/**
* @program: easy
* @description: 服务端返回消息
* @author: 王震
* @create: 2019-05-06 10:25
**/
@Data
@AllArgsConstructor
@NoArgsConstructor
public class ServerMessage {
    private String content;
}
```

# 注意,项目采用了lombok和fastjson,需要在pom文件中加载相关依赖

<dependency>

```
<groupId>org.projectlombok</groupId>
<artifactId>lombok</artifactId>
<optional>true</optional>
</dependency>
<dependency>
<groupId>com.alibaba</groupId>
<artifactId>fastjson</artifactId>
<version>1.2.54</version>
</dependency>
```

7、 定义service接口和service实现类

package com.example.webscoket.service;

/\*\*

```
* @Author 王震
* @Description 消息服务接口实现
* @Date 21:46 2019/5/6
**/
public interface SimpMessagingService {
    /**
    * @Author 王震
    * @Description 定义消息发送模板,点对点发送
    * @Date 21:48 2019/5/6
    * @Param [user, destination, payload]
    * @return void
    **/
    void sendP2P(String user, String destination, Object payload);
}
```

package com.example.webscoket.service.impl;

import com.example.webscoket.service.SimpMessagingService; import org.springframework.beans.factory.annotation.Autowired; import org.springframework.messaging.simp.SimpMessagingTemplate; import org.springframework.stereotype.Service;

/\*\*

\* @program: webscoket

- \* @description: 消息服务接口实现
- \* @author: 王震
- \* @create: 2019-05-06 21:48

\*\*/

@Service

public class SimpMessagingServiceImpl implements SimpMessagingService {

```
@Autowired
private SimpMessagingTemplate template;
/**
* @Author 王震
* @Description 定义消息发送模板,点对点发送
* @Date 21:48 2019/5/6
* @Param [user, destination, payload]
* @return void
**/
@Override
public void sendP2P(String user, String destination, Object payload) {
    template.convertAndSendToUser(user, destination, payload);
  }
}
```

### 8、 创建控制类,用于接收和响应消息

package com.example.webscoket.controller;

import com.alibaba.fastjson.JSON; import com.example.webscoket.consts.GlobalConsts;

import com.example.webscoket.service.SimpMessagingService; import com.example.webscoket.vo.ClientMessage; import com.example.webscoket.vo.ServerMessage; import org.springframework.beans.factory.annotation.Autowired; import org.springframework.messaging.handler.annotation.MessageMapping; import org.springframework.stereotype.Controller; import org.springframework.web.util.HtmlUtils;

#### /\*\*

- \* @program: easy
- \* @description: webscoket测试controller
- \* @author: 王震
- \* @create: 2019-05-06 10:26

\*\*/

@Controller
public class ScoketController {

@Autowired

private SimpMessagingService simpMessagingService;

```
/**
 * @Author 王震
 * @Description 接收和相应消息
 * @Date 16:42 2019/5/7
 * @Param [message]
 * @return void
 **/
 @MessageMapping(GlobalConsts.RECEIVE_MAPPING)
 public void scoket(ClientMessage message){
    simpMessagingService.sendP2P(message.getId() + "", GlobalConsts.P2PPUSHPATH, JSON
toJSON(new ServerMessage("Hello, " + HtmlUtils.htmlEscape(message.getName()) + "!")));
  }
}
```

9、 这样整个服务端的程序就搭建完成了,整体的代码结构如下图所示:

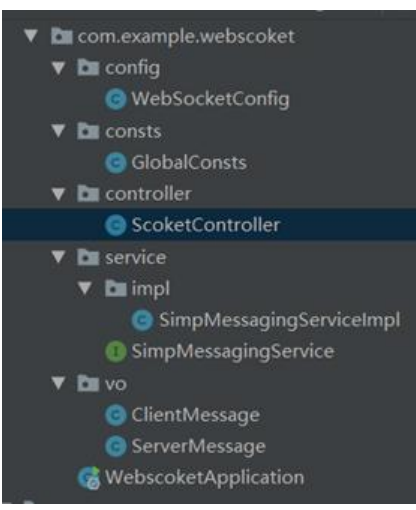

10、 现在编写测试程序, 先下载相关的js库支持, 如下图所示:

| 这台电脑 > 桌面 > test > test |                 |                |               |       | ~ Ü | 搜索" |
|-------------------------|-----------------|----------------|---------------|-------|-----|-----|
| * ^                     | 名称              | 修改日期           | 運行            | 大小    |     |     |
| * ^<br>vema             | 👔 jquery.min.js | 2019/5/7 16:13 | JavaScript 文件 | 85 KB |     |     |
|                         | 📓 sockjs.min.js | 2019/5/7 16:13 | JavaScript 文件 | 58 KB |     |     |
| vemc                    | 📓 stomp.min.js  | 2019/5/7 16:13 | JavaScript 文件 | 8 KB  |     |     |
|                         |                 | -              |               |       |     |     |
|                         |                 |                |               |       |     |     |
|                         |                 |                |               |       |     |     |

11、 编写测试页面,代码如下:

### <!DOCTYPE html>

<html lang="en"><head><meta http-equiv="Content-Type" content="text/html; charset=U F-8">

```
<title>WebScoket测试</title>
 <script src="./test/jquery.min.js"></script>
 <script src="./test/sockjs.min.js"></script>
 <script src="./test/stomp.min.js"></script>
</head>
<body onload="disconnect()">
\langle div \rangle
 < div >
   <button id="connect" onclick="connect();" disabled="">连接</button>
   <button id="disconnect" onclick="disconnect();">断开连接</button>
 </div>
 <div id="conversationDiv" style="visibility: visible;">
   <label>输入你的名字</label><input type="text" id="name">
   <button id="sendName" onclick="sendName();">发送</button>
   </div>
</div>
<script type="text/javascript">
 var stompClient = null;
 function setConnected(connected) {
   document.getElementById('connect').disabled = connected;
   document.getElementById('disconnect').disabled = !connected;
   document.getElementById('conversationDiv').style.visibility = connected ? 'visible' : 'hidde
';
   $('#response').html();
 }
 function connect() {
   // websocket的连接地址,此值等于WebSocketMessageBrokerConfigurer中registry.addEnd
oint("/websocket-simple").withSockJS()配置的地址
   var socket = new SockJS('http://localhost:8080/gs-guide-websocket');
   stompClient = Stomp.over(socket);
   stompClient.connect({}, function(frame) {
     setConnected(true);
     console.log('Connected: ' + frame);
     // 客户端订阅消息的目的地址:此值BroadcastCtl中被@SendTo("/topic/getResponse")注
的里配置的值
     stompClient.subscribe('/user/' + 123 + '/msg', function(respnose){
        showResponse(JSON.parse(respnose.body).content);
     });
   });
 }
 function disconnect() {
   if (stompClient != null) {
     stompClient.disconnect();
   }
   setConnected(false);
   console.log("Disconnected");
 }
```

```
function sendName() {
    var name = $('#name').val();
    // 客户端消息发送的目的: 服务端使用BroadcastCtl中@MessageMapping("/receive")注解的
法来处理发送过来的消息
    stompClient.send("/app/receive", {}, JSON.stringify({ 'id': 123, 'name': name }));
    function showResponse(message) {
        var response = $("#response");
        response.html(message + "\r\n" + response.html());
    }
    </script>
```

</body></html>

12、 启动java程序,页面用浏览器打开,出现如下效果,证明搭建成功。

| SH HILLS           | TR D Daman Canada Instant Performance                                                                                                    | Merce |
|--------------------|----------------------------------------------------------------------------------------------------|-------|
|                    | E 8 m 1 8 m                                                                                                    | 0-0   |
|                    |                                                                                                    |       |
|                    | 0.000                                                                                                    |       |
|                    |                                                                                                    |       |
|                    |                                                                                                    |       |
|                    |                                                                                                    |       |
|                    |                                                                                                    |       |
|                    |                                                                                                    |       |
|                    |                                                                                                    |       |
| and street         | (2 C) Invest Levels Survey Marcel Schwarz Marcel Automore Servery Automore Servery Automore Servery                                                                                                    | 11 K  |
| \$1.5.0008/P       | S G to + O to Distant                                                                                                    | 0     |
|                    | Record Market Market                                                                                                    | -00   |
|                    | Teaching bein Teachert                                                                                                    | 4.4   |
|                    | And Model generation and a second second sec | 5     |
|                    | and an operation of the second second s                                                                                                    |       |
|                    | and the second second                                                                                                    |       |
|                    | 100 Distriction 1100-000 1100-000 1100-000 1100-000 1100-000 1100-000 1100-000 1100-000 1100-000 1100-000 1100-                                                                                                    |       |
|                    | mercland LA<br>based to another a                                                                                                    |       |
|                    |                                                                                                    |       |
|                    | constants and an and an and an and an and an and an and an and an and an and an and an and and                                                                                                    | 10    |
|                    | invester (Merine Internet)                                                                                                    | 10    |
|                    | And a second a second |       |
|                    |                                                                                                    |       |
|                    | an ear d                                                                                                    |       |
|                    | and the second second                                                                                                    |       |
|                    |                                                                                                    |       |
|                    |                                                                                                    |       |
|                    |                                                                                                    |       |
|                    |                                                                                                    |       |
| as stan            | The later base have been been been been been been been be                                                                                                    | 8 B   |
| W1. OTOR Plant NO. | II 0 m 1 0 m Instant                                                                                                    | 0.1   |
| Lines              | Recorded Internet                                                                                                    |       |
| Hellin, Tevil      | Georg and Revel                                                                                                    |       |
|                    | The second second s                                                                                                    |       |
|                    | accept carrying (-1, ), if                                                                                                    |       |
|                    | and the second second sec                                                                                                    |       |
|                    | 147 PRAFT/01                                                                                                    |       |
|                    | evice 1.1                                                                                                    |       |
|                    |                                                                                                    |       |
|                    | manufactory application and a second second s                                                                                                    |       |
|                    | Deschaf (1982) Int. Stat. Stat |       |
|                    | National 6.0<br>(new 2014).1                                                                                                    |       |
|                    |                                                                                                    |       |
|                    | 11 100-00 100-00 100-00 100-00 100-00 100-00 100-00 100-00 100-00 100-00 100-00 100-00 100-00 100-00 100-00 100-00 100-00 100-00 100-00 100-00 100-00 100-00 100-00 100-00 100-00 100-000 100-000 100-0000 100-00000 100-0000 100-0000 100-0000 100-0000 100-0000000 100-00000000                                                                                                    |       |
|                    | President Designed                                                                                                    |       |
|                    |                                                                                                    |       |
|                    | merilation (mp. sinita)                                                                                                    |       |
|                    | transfer tables to                                                                                                    |       |
|                    | ["AF THE SHOP ("SHOP")                                                                                                    |       |
|                    | and the second second s |       |
|                    | Contraction of the second second                                                                                                    |       |
|                    | Neveral Linkshold Control of Control of Cont |       |
|                    | Province Control of Control of Co |       |
|                    |                                                                                                    |       |
|                    |                                                                                                    |       |
|                    |                                                                                                    |       |

#### 13、 项目下载